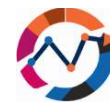

# 7. Statistička obrada podataka SPSS

Do sada ste već stekli temeljno razumijevanje statistike, manipulacije podacima, uspostavljanja simulacije, modeliranja i analize unutar logističkih opskrbnih lanaca, zajedno s izravnim metodama linearne regresije. Dok statistika nudi raznolik raspon modela i tehnika za

poboljšanje vaših napora optimizacije, provođenje analize i prepoznavanje potencijalnih poboljšanja, možda ste primijetili da kako složenost analiziranih podataka i izračuna raste, tradicionalni pristupi mogu postati sve zamršeniji i izazovniji za računanje. Kako zamršenost vaših podataka i

izračuna raste, konvencionalne metode mogu zastarjeti i, u nekim slučajevima, ugroziti pouzdanost vaših rezultata. Kako bi se to prepoznalo, statistika koristi razne softverske programe koji automatiziraju analizu i interpretaciju prikupljenih podataka, a istovremeno pružaju mnoštvo modela i funkcija za osiguranje pouzdanih rezultata. Jedan takav softver je IBM-ov SPSS, koji će biti ključni alat u ovom poglavlju. U ovom poglavlju pružit ćemo sažeti uvod u primarnu upotrebu softvera SPSS, istražujući njegove funkcionalnosti i praktične primjene. Nakon početnog uvoda slijedi praktična primjena programa kroz četiri temeljna testa za izračun rezultata: T-test, korelacije, Hi-kvadrat i ANOVA. Kako bismo vam olakšali učenje, predstavit ćemo vam jednostavne probleme i njihova rješenja kako biste se lakše upoznali s ovim testovima.

# 7.1 Osnove IBM-ovog SPSS-a

Možda ste već imali iskustva sa SPSS softverom. Međutim, ako ipak trebate, dopustite da vam ponudimo kratki uvod. SPSS, poput svog općepriznatijeg pandana Excela, olakšava manipulaciju podacima, analizu i vizualizaciju. Ipak, za razliku od Excela, koji ponekad može biti naporan i složen u programiranju funkcija, SPSS nudi korisničko sučelje za statističku analizu (IBM, 2021.). Nudi niz funkcija i metodologija za učinkovito rukovanje vašim podacima. Dok se SPSS softver ističe u pružanju opsežnih mogućnosti statističke analize, upravljanje manipulacijom podacima i konfiguriranje početnih postavki za analizu ponekad može biti izazovno (IBM, 2021.). Stoga ćemo se pozabaviti osnovama uvoza podataka i pripreme podataka za naknadne statističke testove.

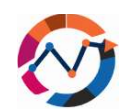

S obzirom na široku upotrebu Excela za rukovanje numeričkim podacima, vaši se podaci mogu dobiti ili pripremiti u proračunskoj tablici programa Excel. Srećom, SPSS može uvesti podatke iz različitih formata datoteka u svoje proračunske tablice. Nakon što pripremite finalizirane Excel proračunske tablice, otvorite softver SPSS. Na početnom zaslonu idite na karticu "Datoteka" i odaberite "Uvezi podatke". U sljedećem prozoru možete odabrati format podataka koji namjeravate uvesti (pogledajte sliku 7.1). Slijedeći ovaj korak, pronađite pripremljenu datoteku, odaberite je i prijeđite na sljedeći prozor. Ovaj prozor će od vas tražiti da konfigurirate dodatne postavke. Ako ste već uključili nazive stupaca u prvi red vaših podataka, odaberite opciju "Pročitaj nazive varijabli iz prvog retka podataka" (pogledajte sliku 7.1), a zatim kliknite "Završi" da bi se podaci pojavili u proračunskoj tablici (IBM, 2021).

| File Edit View Data Iransform Analyz                                                                                                  | e Graphs Unities Egensions                                          | Windo | v Bela |                    |           | Range:                                      | inhia annat i                                                                                       | ham first som                                                                            | of data                                                                       |       |                                                |
|----------------------------------------------------------------------------------------------------|---------------------------------------------------------------------|-------|--------|--------------------|-----------|---------------------------------------------|----------------------------------------------------------------------------------------------------|------------------------------------------------------------------------------------------|-------------------------------------------------------------------------------|-------|------------------------------------------------|
| ©pen<br>Impot (jata                                                                                                    | Database<br>Excel<br>GSV Data<br>Text Data                          |       |        | ndde 0 of 0<br>vit | Variables | Percenta<br>Percenta<br>Ignore hi<br>Remove | ige of values t<br>dden rows an<br>leading space<br>trailing space                                  | that determined columns<br>es from string<br>es from string                              | e data type:<br>values                                                        | 95    |                                                |
| See On+5     Spe Ac.     Spe Ac.     See A/Das     See A/Das     See Restar Part.     Evet     May Ere Rest Only     Rest to See Fig. | SAS<br>Stata<br>Cognos Business Intelligence<br>Cognos T <u>M</u> 1 |       |        |                    |           | 1<br>2<br>3<br>4<br>5<br>6<br>7<br>7        | Anne<br>Jacob<br>Marcus<br>Anne<br>John<br>Mana<br>Simon<br>Peter<br>data type is<br>ret 200 data a | Gender<br>M<br>F<br>M<br>F<br>M<br>based on all of<br>based on all of<br>based on all of | Age<br>21<br>34<br>24<br>38<br>42<br>19<br>25<br>fata and can<br>fata and can | Workh | m the preview, which is based on<br>00 columns |

#### Slika 4.29SPSS postavke uvoza podataka.

Sada kada imamo podatke u našoj proračunskoj tablici, primijetit ćete jasnu razliku u prezentaciji u usporedbi s Excelom. SPSS kategorizira podatke u dvije primarne vrste, svaka s

dvije dodatne podvrste. Kao što je prikazano na slici 7.2, podaci se mogu klasificirati kao numerički ili kategorički. Numerički podaci sastoje se od brojeva i mogu se kategorizirati kao diskretni (s ograničenim opcijama) ili kontinuirani (nude beskonačne mogućnosti). S druge strane, kategorički podaci

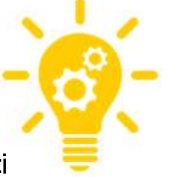

sastoje se od riječi i mogu se dalje razlikovati kao redni (imaju hijerarhiju) ili nominalni (bez hijerarhije). Ovisno o prirodi vaših podataka, možda ćete morati konfigurirati varijable kako bi se uskladile sa željenom analizom. U većini slučajeva, SPSS će automatski prikladno kategorizirati varijable. Pretpostavimo da želite izvršiti daljnju manipulaciju tipovima podataka. U tom slučaju možete pristupiti opciji "Prikaz" i pod "Prikaz varijable" prilagoditi varijabilne informacije kao što su naziv, vrsta, širina, mjera i više (IBM, 2021.).

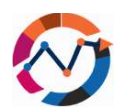

| At View Data Transform Analyze Graph Ubities Extensions Wiedow<br>Jacob<br>Atama A 21 120<br>A 1410<br>A 24 145<br>A 24 145<br>A 24 145<br>A 24 145<br>A 24 145<br>A 24 145<br>A 25 125<br>A 24 145<br>A 24 145<br>A 25 125<br>A 24 145<br>A 25 125<br>A 26 125<br>A 26 125<br>A 27 125<br>A 28 125<br>A 28 125<br>A | w Belp | Elle<br>1<br>2<br>3<br>4<br>5<br>6<br>7<br>8 | Edit View<br>Name<br>Name<br>Gender<br>Age<br>Workhours | Data<br>Type<br>String<br>Numeric<br>Numeric   | Iransform<br>Width<br>9<br>1<br>2<br>3 | Analyze<br>Decimals<br>0<br>0<br>0 | Graphs L<br>Label | Values<br>None<br>None | Missing<br>None<br>None | indow He<br>Columns<br>9<br>10 | Align   | Q Search applica<br>Measure | abon<br>Ri |
|----------------------------------------------------------------------------------------------------|--------|----------------------------------------------|---------------------------------------------------------|------------------------------------------------|----------------------------------------|------------------------------------|-------------------|------------------------|-------------------------|--------------------------------|---------|-----------------------------|------------|
| Image: Constraint of the second second se                                                                                                    | Var    | 1<br>2<br>3<br>4<br>5<br>6<br>7<br>8         | Name<br>Name<br>Gender<br>Age<br>Workhouts              | Type<br>String<br>String<br>Numeric<br>Numeric | Width<br>9<br>1<br>2<br>3              | Decimals<br>0<br>0<br>0            | Label             | Values<br>None<br>None | Missing<br>None<br>None | Columns<br>9<br>10             | Align   | Q Search applics<br>Measure | R          |
| Jacob         Verthours         var         var         var           Atame         da Geröer         Age         Worthours         var         var         var           Atame         da Geröer         Worthours         var         var         var         var           Cruss         M         34         145               nn         M         38         125 <td< th=""><th>var</th><th>1<br/>2<br/>3<br/>4<br/>5<br/>6<br/>7<br/>8</th><th>Name<br/>Name<br/>Gender<br/>Age<br/>Workhours</th><th>Type<br/>Seting<br/>String<br/>Numeric<br/>Numeric</th><th>Width<br/>9<br/>1<br/>2<br/>3</th><th>Decimals<br/>0<br/>0<br/>0</th><th>Label</th><th>Values<br/>None<br/>None</th><th>Missing<br/>None<br/>None</th><th>Columns<br/>9<br/>10</th><th>Align</th><th>Measure<br/>&amp; Nominal</th><th>R</th></td<>                                                                                                    | var    | 1<br>2<br>3<br>4<br>5<br>6<br>7<br>8         | Name<br>Name<br>Gender<br>Age<br>Workhours              | Type<br>Seting<br>String<br>Numeric<br>Numeric | Width<br>9<br>1<br>2<br>3              | Decimals<br>0<br>0<br>0            | Label             | Values<br>None<br>None | Missing<br>None<br>None | Columns<br>9<br>10             | Align   | Measure<br>& Nominal        | R          |
| A fame da cender Age Workhours var var var<br>war var var var<br>kasen af 200 M 34 145<br>nn M 34 145<br>nn M 34 155<br>non M 19 170<br>for M 25 125<br>anna F 23 50<br>sama F 20 150                                                                                                    | Vär    | 1<br>2<br>3<br>4<br>5<br>6<br>7<br>8         | Gender<br>Age<br>Workhours                              | String<br>Numeric<br>Numeric                   | 1<br>2<br>3                            | 0                                  |                   | None                   | None                    | 10                             | an Let  | Promisings                  |            |
| Com         M         21         120           Com         M         34         145           Ana         P         24         145           Stat         P         42         155           Stat         P         42         155           Stat         P         25         125           Status         P         23         06           Status         P         20         150                                                                                                    |        | 3<br>4<br>5<br>6<br>7<br>8                   | Age<br>Workhours                                        | Numeric<br>Numeric                             | 2                                      | 0                                  |                   |                        |                         |                                | m Let   | Nominal                     | > ing      |
| ICUS M 24 145<br>ne F 24 146<br>no M 30 125<br>Tab F 42 155<br>non M 19 170<br>Fer M 25 125<br>anna F 20 150<br>ristina F 20 150                                                                                                    |        | 4<br>5<br>6<br>7<br>8                        | Workhours                                               | Numeric                                        | 3                                      |                                    |                   | None                   | None                    | 12                             | Right   | A Scale                     | > in       |
| ne μ 22 4 415<br>No M 23 25<br>Ala F 42 155<br>Non M 19 170<br>Fer M 25 125<br>Anna F 23 06<br>Anna F 20 150                                                                                                    |        | 5<br>6<br>7<br>8                             |                                                         |                                                |                                        | 0                                  | Work hours        | None                   | None                    | 12                             | I Right | / Scale                     | > In       |
| vi m 230 125<br>mon M 19 170<br>fer M 25 125<br>anna F 23 90<br>ristina F 20 150                                                                                                    |        | 6<br>7<br>8                                  |                                                         |                                                |                                        |                                    |                   |                        |                         | -                              |         |                             | _          |
| nan P 42 100<br>hon M 10 100<br>ter M 25 125<br>nana P 23 80<br>nstra P 20 100                                                                                                    |        | 7 8                                          |                                                         |                                                |                                        |                                    |                   |                        |                         |                                |         |                             |            |
| non m r 75<br>ter M 25 125<br>anna F 23 90<br>ristina F 20 150                                                                                                    |        | 8                                            |                                                         |                                                |                                        |                                    |                   |                        |                         |                                |         |                             |            |
| even # 23 80<br>nsBra F 23 80<br>nsBra F 20 120                                                                                                    |        |                                              |                                                         |                                                |                                        |                                    |                   |                        |                         |                                |         |                             |            |
| restria F 20 100                                                                                                    |        |                                              |                                                         |                                                |                                        |                                    |                   |                        |                         |                                |         |                             |            |
|                                                                                                    |        | 10                                           |                                                         |                                                |                                        |                                    |                   |                        |                         |                                |         |                             |            |
|                                                                                                    |        | .11                                          |                                                         |                                                |                                        |                                    |                   |                        |                         |                                |         |                             |            |
|                                                                                                    |        | 12                                           |                                                         |                                                |                                        |                                    |                   |                        |                         |                                |         |                             |            |
|                                                                                                    |        | 13                                           |                                                         |                                                |                                        |                                    |                   |                        |                         |                                |         |                             |            |
|                                                                                                    |        | :14                                          |                                                         |                                                |                                        |                                    |                   |                        |                         |                                |         |                             |            |
|                                                                                                    |        | 15                                           |                                                         |                                                |                                        |                                    |                   |                        |                         |                                |         |                             |            |
|                                                                                                    |        | 15                                           |                                                         |                                                |                                        |                                    |                   |                        |                         |                                |         |                             |            |
|                                                                                                    |        | 17                                           |                                                         |                                                |                                        |                                    |                   |                        |                         |                                |         |                             |            |
|                                                                                                    |        | 18                                           |                                                         |                                                |                                        |                                    |                   |                        |                         |                                |         |                             |            |
|                                                                                                    |        | 19                                           |                                                         |                                                |                                        |                                    |                   |                        |                         |                                |         |                             |            |
|                                                                                                    |        | 20                                           |                                                         |                                                |                                        |                                    |                   |                        |                         |                                |         |                             |            |
|                                                                                                    |        | 21                                           |                                                         |                                                |                                        |                                    |                   |                        |                         |                                |         |                             |            |
|                                                                                                    |        | 22                                           |                                                         |                                                |                                        |                                    |                   |                        |                         |                                |         |                             |            |
|                                                                                                    |        | 23                                           |                                                         |                                                |                                        |                                    |                   |                        |                         |                                |         |                             |            |
|                                                                                                    |        | 24                                           |                                                         |                                                |                                        |                                    |                   |                        |                         |                                |         |                             |            |
|                                                                                                    |        | 25                                           |                                                         |                                                |                                        |                                    |                   |                        |                         |                                |         |                             |            |
|                                                                                                    |        | 26                                           |                                                         |                                                |                                        |                                    |                   |                        |                         |                                |         |                             |            |
|                                                                                                    |        | 27                                           |                                                         |                                                |                                        |                                    |                   |                        |                         |                                |         |                             |            |
|                                                                                                    |        | 28                                           |                                                         |                                                |                                        |                                    |                   |                        |                         |                                |         |                             |            |
|                                                                                                    |        | 29                                           |                                                         |                                                |                                        |                                    |                   |                        |                         |                                |         |                             |            |
|                                                                                                    |        | 30                                           |                                                         |                                                |                                        |                                    |                   |                        |                         |                                |         |                             |            |
|                                                                                                    |        | 31                                           |                                                         |                                                |                                        |                                    |                   |                        |                         |                                |         |                             |            |
|                                                                                                    |        |                                              | 6                                                       |                                                |                                        |                                    |                   |                        |                         |                                |         |                             |            |

### Slika 4.30Prozori za prikaz podataka i varijabli.

Nakon što ispravno postavite svoje podatke, možete ih istraživati unutar SPSS-a. SPSS omogućuje korisnicima izvođenje temeljne statističke analize bez oslanjanja na unaprijed definirane funkcije. Na početnom zaslonu (pogledajte sliku 7.3), idite na "Analiziraj", nakon čega slijedi "Deskriptivna statistika", a zatim odaberite "Istraži". U odjeljku "Istraži" pronaći ćete različite opcije ovisno o karakteristikama podataka koje ste unijeli. U ovom načinu rada SPSS će vam pružiti informacije o "deskriptivnoj statistici" o vašim podacima. Iako je ovo vrijedno za početnu analizu podataka, ono nudi samo temeljne uvide i ne ulazi u detaljniju statističku analizu, koja će biti obrađena u narednim poglavljima. Prije nego što nastavimo dalje, također ćemo istražiti još jednu funkciju u SPSS-u — vizualizaciju grafikona (IBM, 2021).

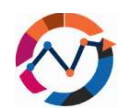

| ile | Edit Vie  | ew Data  | Iransform | Analyze Graphs Utilities Extensi<br>Power Analysis | ons Window Help              | Search applica | ition             |       |                 |      |           |                          |                     |           |               |
|-----|-----------|----------|-----------|----------------------------------------------------|------------------------------|----------------|-------------------|-------|-----------------|------|-----------|--------------------------|---------------------|-----------|---------------|
| Na  | me        | Jacob    |           | Reports                                            | ,                            |                |                   |       |                 |      |           |                          |                     | Visible:  | 4 of 4 Variab |
|     | a Name    | 🚜 Gender | A Age     | Descriptive Statistics                             | > Frequencies                | var            | var               | var   | var             | var  | var       | var                      | var                 | var       | var           |
| 2   | Marcus    | M        |           | Bayesian Statistics                                | > Descriptives               |                |                   |       |                 |      |           |                          |                     |           |               |
| 3   | Anne      | F        |           | Tables                                             |                              |                |                   |       |                 |      |           |                          |                     |           |               |
| 4   | John      | м        |           | Compare Means and Proportions                      | Population Descriptives      |                |                   |       |                 |      |           |                          |                     |           |               |
| 5   | Maria     | F        |           | General Linear Model                               | A Explore                    |                |                   |       |                 |      |           |                          |                     |           |               |
| 6   | Simon     | M        |           | Generalized Linear Medels                          | Crosstabs                    |                |                   |       |                 |      |           |                          |                     |           |               |
| 7   | Peter     | M<br>E   |           | Mined Medele                                       | TURF Analysis                |                |                   |       |                 |      |           |                          |                     |           |               |
| 9   | Christina | F        |           | Mixed models                                       | Ratio                        |                |                   |       |                 |      |           |                          |                     |           |               |
| 10  |           |          |           | Correlate                                          | Proportion Confidence Interv | als            |                   |       |                 |      |           |                          |                     |           |               |
| 11  |           |          |           | Regression                                         | D D Diate                    |                |                   |       |                 |      |           |                          |                     |           |               |
| 12  |           |          |           | Loglinear                                          | > E F Flots                  |                |                   |       |                 |      |           |                          |                     |           |               |
| 13  |           |          |           | Neural Networks                                    | > 🛃 Q-Q Plots                |                |                   |       |                 |      |           |                          | 1                   |           |               |
| 14  |           |          |           | Classify                                           | >                            | 000            | piore             |       |                 |      | ^ -       |                          |                     |           |               |
| 16  |           |          |           | Dimension Reduction                                | >                            | -              |                   | _ [   | Dependent List: |      | tatistics |                          |                     |           |               |
| 17  |           | -        |           | Scale                                              | >                            | -              | Name<br>Gandar    |       | & Age           |      | Plots     |                          |                     |           |               |
| 18  |           |          |           | Nonparametric Tests                                | >                            | /              | Work hours [Wor.  |       |                 |      | Options   |                          |                     |           |               |
| 19  |           |          |           | Forecasting                                        | >                            |                |                   |       | Eactor List:    | B    | ootstrap  | Explore: St              | atistics            |           | ×             |
| 20  |           |          |           | Survival                                           | >                            | _              |                   | \$    |                 |      |           | _                        |                     |           |               |
| 21  |           |          |           | -<br>Multiple Response                             | >                            |                |                   |       | Label Cases by  |      |           | [ _ Descripti<br>Confide | ince Interval for 1 | Mean Inc  | ~             |
| 23  |           |          |           | Missing Value Analysis                             |                              |                |                   | -     | Laber Sases by. |      |           | Mastim                   | ators               | 1400. [35 | ~             |
| 24  |           |          |           | Multiple Instantian                                |                              | Dis            | play              |       |                 |      | -         | Outliers                 | actor a             |           |               |
| 25  |           |          |           | Complex Complex                                    |                              | ۲              | Both O Statistics |       |                 |      |           | Percentil                | les                 |           |               |
| 26  |           |          |           | Complex Samples                                    | ·                            |                |                   |       |                 | 1    |           |                          |                     |           |               |
| 27  |           |          |           | Simulation                                         |                              | _              | OK                | Paste | Reset Cancel    | Help | -         | Conti                    | nue Cancel          | Help      |               |
| 28  |           |          |           | Quality Control                                    | >                            |                |                   |       |                 |      |           |                          |                     |           | _             |
| 28  | 1         |          |           | Spatial and Temporal Modeling                      | >                            |                |                   |       |                 |      |           |                          |                     |           |               |
|     | C]        |          |           | Direct Marketing                                   | >                            |                |                   |       |                 |      |           | Acti                     | vate Win            | dows      | >             |

### Slika 4.31Postavke deskriptivne statistike.

SPSS nudi niz opcija za vizualizaciju podataka, uključujući histograme, dijagrame pravokutnika, stupčaste grafikone, raspršene dijagrame, linijske grafikone, tortne grafikone i još mnogo toga. Do ove točke trebali biste imati osnovno razumijevanje o tome što svaka vrsta grafikona predstavlja i kako tumačiti rezultate koje oni pružaju. Stoga ćemo se usredotočiti na to kako izraditi te grafikone unutar softvera SPSS. Da biste izradili grafikone, odaberite karticu "Grafikoni" na početnom ekranu, nakon čega slijedi "Izrada grafikona". U novom prozoru možete odabrati vrstu grafikona koju želite izraditi i odabrati varijable koje želite uključiti. Nakon odabira "Završi", pojavit će se novi prozor s rezultatima vizualiziranim u odabranom formatu grafikona. U ovom novom prozoru možete aktivno komunicirati s grafikonom, što vam omogućuje izmjenu varijabilnih boja i fontova, istraživanje distribucija varijabli na grafikonu, i više (IBM, 2021).

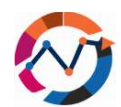

|                                                                                                    |           | ew Data  | Iransform Analyze | <u>G</u> raphs Utilities Extensions W                                                                                                    | (Indone Date<br>Chart Builder                                                                                                    | view uses example data                                                                                                    | Element Properties Chart Annexance Ontions                                                                                                    |                          |
|----------------------------------------------------------------------------------------------------|-----------|----------|-------------------|----------------------------------------------------------------------------------------------------|----------------------------------------------------------------------------------------------------|----------------------------------------------------------------------------------------------------|----------------------------------------------------------------------------------------------------|--------------------------|
| : Nar                                                                                              | he        | Jacob    |                   | Graphboard Template Chooser                                                                                                    | A Name                                                                                                    |                                                                                                    | Edit Properties of                                                                                                    | Visible: 4 of 4 Variable |
|                                                                                                    | & Name    | & Gender | Age & Wor         | Relationship Map                                                                                                    | da Gender                                                                                                    | hart count of Gender                                                                                                    | Polar-Interval1                                                                                                    | luar var                 |
| 1                                                                                                  | Jacob     | M        | 21                | H Weibull Plot                                                                                                    | # Age                                                                                                    |                                                                                                    | Angle-Axis1 (Polar-Interval1)                                                                                                    | Tar Tan                  |
| 2                                                                                                  | Marcus    | M        | 34                | Compare Subgroups                                                                                                    | Work hours [Wor                                                                                                    |                                                                                                    | GroupColor (Polar-Interval1)                                                                                                    |                          |
| 3                                                                                                  | Anne      | F        | 24                |                                                                                                    |                                                                                                    | 5                                                                                                    | Statistics                                                                                                    |                          |
| 4                                                                                                  | John      | м        | 38                | Regression Variable Plots                                                                                                    | Filter by                                                                                                    | -                                                                                                    | Vanable.<br>Statistic                                                                                                    |                          |
| 5                                                                                                  | Maria     | F        | 42                | 1 Bar                                                                                                    |                                                                                                    | Lund                                                                                                    | Count                                                                                                    |                          |
| 6                                                                                                  | Simon     | М        | 19                | 11 3-D Bar                                                                                                    | Category 1                                                                                                    |                                                                                                    | Set Parameters                                                                                                    |                          |
| 7                                                                                                  | Peter     | м        | 25                | I inc                                                                                                    | Category 2                                                                                                    | Set color?                                                                                                    |                                                                                                    |                          |
| 8                                                                                                  | Joanna    | F        | 23                | Ene                                                                                                    | -                                                                                                    | Gender                                                                                                    |                                                                                                    |                          |
| 9                                                                                                  | Christina | F        | 20                | Area                                                                                                    |                                                                                                    |                                                                                                    |                                                                                                    |                          |
| 10                                                                                                 |           | <u> </u> |                   | Ne                                                                                                    | Gallery Basic Elements Groups/Point ID                                                                                                    | Titles/Footnotes                                                                                                    |                                                                                                    |                          |
| 11                                                                                                 |           | -        |                   | High-Low                                                                                                    | Choose from:                                                                                                    | 🏠 *Output2 (Document2) - IBM                                                                                                    | SPSS Statistics Viewer                                                                                                    | - 0 × -                  |
| 14                                                                                                 |           |          |                   |                                                                                                    |                                                                                                    |                                                                                                    |                                                                                                    |                          |
| 13                                                                                                 |           |          |                   | Bavalat                                                                                                    | Favorites                                                                                                    | Elle Edit View Data                                                                                                    | Iransform Insert Format Analyze Graphs Utilities Extra                                                                                                    | ensions Window Help      |
| 13<br>14                                                                                           |           | -        |                   | Boxplot                                                                                                    | Bar Bar                                                                                                    | Ele Est Yew Data                                                                                                    | Janshom joset Fyrnat Analyze Graphs (Milles Exp<br>🖗 🛄 🕼 🐄 🖼 🧱 🚣 🗐 😒 📬                                                                                                    | ensions Window Help      |
| 13<br>14<br>15                                                                                     |           |          |                   | Boxplot<br>Errgr Bar                                                                                                    | Favorites<br>Bar<br>Line<br>Area                                                                                                    | Elle Edit View Data                                                                                                    | Janston josef Fyrnat gradyce gradys (pilles Ep<br>🕘 🛄 🕼 🖘 🎬 🎇 🏪 🗐 😒 🧃                                                                                                    | ensions Window Help      |
| 13<br>14<br>15<br>16                                                                               |           |          |                   | Bogplot<br>Errgr Bar<br>Population Pyramid                                                                                                    | Favorites<br>Bar<br>Line<br>Area<br>Pie/Polar                                                                                                    | Elle Edit View Data                                                                                                    | Janston part Fyrnat grafys grafs (piltes Ep                                                                                                    | ansions Wedow Belp       |
| 13<br>14<br>15<br>16<br>17                                                                         |           |          |                   | Boxplot Error Bar Population Pyramid Scatter/Dot                                                                                                    | Favorites<br>Bar<br>Line<br>Area<br>Pin/Polar<br>Seatter/Der                                                                                                    | Ele Edit Xiew Data                                                                                                    | Jantorn pret Fignat Analyze Graphs Ubless Ep                                                                                                    | ensions Window Help      |
| 13<br>14<br>15<br>16<br>17<br>18                                                                   |           |          |                   | Bogplot Errgr Bar Population Pyramid Scatter/Dot Histocram                                                                                                    | Parontes<br>Bar<br>Line<br>Area<br>PeripPotan<br>Scatter/Ove<br>Histogram<br>High-Low                                                                                                    | Ele Edit View Data<br>Control Control<br>Control Control<br>Control<br>Con | Jander past Fynnt drahyse Grafe Dillers for<br>Diller The The The The States for<br>Goraph<br>Pis Chart Count of Gender                                                                                                    | ensons Window Help       |
| 13<br>14<br>15<br>16<br>17<br>18<br>19                                                             |           |          |                   | Boxplot  Grgr Bar  Constant Population Pyramid  Constant Population Pyramid  Figure Pystogram                                                                                                    | Parontes<br>Bar<br>Une<br>Area<br>PeliPitian<br>Gesete-Over<br>Histogram<br>High-Low<br>Bocylot                                                                                                    | Elle Est Ver Data<br>Chart spirature<br>Chart spirature<br>B Sonne<br>B Sonne<br>Chart spirature<br>Chart spirature<br>Cha                                                                                                    | Denterror prest Format doubles Copies Datase Datase                                                                                                    | Gender                   |
| 13<br>14<br>15<br>16<br>17<br>18<br>19<br>20                                                       |           |          |                   | Boxplot Errgr Bar Population Pyramid Scatter/Dot Histogram                                                                                                    | Farotes<br>Bar<br>Line<br>Area<br>Bouter-Dav<br>High-Dow<br>Bostat<br>Dava Area                                                                                                    | Elle Est Vev Des<br>Charles application<br>Biornal<br>Biornal   | Denter peet Format doubter could be to the second second s | Gender                   |
| 13<br>14<br>15<br>16<br>17<br>18<br>19<br>20<br>21                                                 |           |          |                   | Bogplot       III Error Bar       III Population Pyramid       III Scatter/Dot       III Histogram                                                                                                    | Barotes<br>Barotes<br>Line<br>Area<br>PietROdat<br>Bento-Con<br>Histopam<br>Boylot<br>Doublaces                                                                                                    |                                                                                                    | Jankar Jank Fyrar (2007) Gold (2007)                                                                                                    | Gender                   |
| 13<br>14<br>15<br>16<br>17<br>18<br>19<br>20<br>21<br>22                                           |           |          |                   | Bogplot  Description  Population Pyramid  Scatter/Dot  Histogram                                                                                                    | Bar<br>Dar<br>Ares<br>Ares<br>Personal<br>Helipson<br>Boolid<br>Dad Ares<br>CK Epuis E                                                                                                    |                                                                                                    | Jankar Janet Fyner (2007) Greis (2008) (2008)<br>Gersen (2007)<br>Gorspin<br>Pir Chart Count of Gender                                                                                                    | Gender                   |
| 13<br>14<br>15<br>16<br>17<br>18<br>19<br>20<br>21<br>22<br>23<br>24                               |           |          |                   | Begglot Comparison of the second second  | Bartis<br>Dan<br>Aras<br>Refinite<br>Bartis<br>Bartis<br>Barti | Elle Entre Jeres Gran                                                                                                    | Jankar Jank Fyrar (2007) Golds (2007)                                                                                                    | Gender                   |
| 13<br>14<br>15<br>16<br>17<br>18<br>19<br>20<br>21<br>22<br>23<br>24<br>23                         |           |          |                   | Bogplot         Engr Bar         Population Pyramid         Scatter/Dot         Histogram                                                                                                    | Bar<br>Bar<br>Bar<br>Benne<br>Benne<br>Benne<br>Hestyn<br>Hestyn<br>Befyl ow<br>Bogh ow<br>Doal Aves<br>OK Eyste B                                                                                                    | Chi Cancel Hot                                                                                                    | Jankar Jank Frank (2007) Grafs (2008) (2008)<br>Grafs (2007)<br>Gorgen<br>Pis Chart Count of Gender                                                                                                    | Gender                   |
| 13<br>14<br>15<br>16<br>17<br>18<br>19<br>20<br>21<br>22<br>23<br>24<br>25<br>26                   |           |          |                   | Bogplot  Description  Population Pyramid  Scatter/Dot  Histogram                                                                                                    | Bar<br>Dar<br>Aras<br>Berthilde<br>Heitiggen<br>Begelar<br>Dad Aras<br>(K. Easts E                                                                                                    | Erest Cancer Here                                                                                                    | Jankar Janet Fyner (2007) Grefe (2007)<br>Gerefe (2007)<br>Gorsph<br>Pie Chart Court of Gender                                                                                                    | Gender                   |
| 13<br>14<br>15<br>16<br>17<br>18<br>19<br>20<br>21<br>22<br>23<br>24<br>25<br>26<br>27             |           |          |                   | Begglot     EngrBar     Population Pyramid     ScatterDot     Histogram                                                                                                    | Bar Bar Share Share Shar                                                                                                    | Ethe Early Spee Gran                                                                                                    | Jankar junt frank (varia Grafia Grafi | Gender                   |
| 13<br>14<br>15<br>16<br>17<br>18<br>19<br>20<br>21<br>22<br>23<br>24<br>25<br>26<br>27<br>28       |           |          |                   | Bogplot  Constraints Description Description Descr | Bar<br>Dar<br>Ani<br>Ani<br>Hatayan<br>Boptor<br>Dod Asss<br>OK. Pasis (B                                                                                                    |                                                                                                    | Jankar Janet Franz (2007) Graha (2007)<br>Garage (2007)<br>Goragen<br>Pis Chart Count of Gender                                                                                                    | Gender                   |
| 13<br>14<br>15<br>16<br>17<br>18<br>19<br>20<br>21<br>22<br>23<br>24<br>25<br>26<br>27<br>28<br>29 |           |          |                   | Begoptet Comparison of the second second | Bar Bar Bar Bar Bar Bar Bar Bar Bar Bar                                                                                                    | Et En Les yers Here<br>Charter Sentences<br>Charter Sentences<br>B Groups<br>B Groups<br>B Gr                                                                                                    | Denker part France (2007) Grade (2007)                                                                                                    | Gender                   |

#### Slika 4.32Postavke izrade grafikona u SPSS-u.

Do ove točke pokrili smo tri od četiri pravila za "Istraživanje podataka", koja uključuju gledanje podataka (istraživanje neobrađenih podataka), identifikaciju podataka (određivanje tipova podataka) i, u određenoj mjeri, grafičko prikazivanje i opisivanje podataka putem deskriptivne statistike i izrade grafikona. Posljednje pravilo je "Formulacija pitanja", gdje se pitamo što želimo postići analizom podataka i u skladu s tim postavljamo grafikone i deskriptivnu statistiku kako bismo dobili odgovore na naša specifična pitanja. Na primjer, u našem trenutnom primjeru, pitanje bi moglo biti: "Je li naša analizirana populacija pretežno ženska?" Korištenjem i grafikona i deskriptivne statistike možemo zaključiti da se naša populacija sastoji uglavnom od muških osoba. Kada formulirate svoja pitanja, uvijek uzmite u obzir dostupne podataka i varijable koje ste identificirali (Garth, 2008). Ovime je završen prvi dio SPSS analize podataka, a sada ćemo nastaviti s pripremom testa.

# 7.2 Upravljanje podacima

Kada se bavite ključnim podacima u SPSS softveru, postaje ključno razumjeti tehnike za manipuliranje informacijama u pojedinačnim aktivnim skupovima podataka. SPSS pruža funkcionalnosti koje olakšavaju manipulaciju postojećim podacima sadržanim u aktivnim skupovima podataka. Povremeno možete naići na dvije baze podataka odvojeno uvezene u

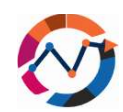

skupove podataka, no prednost je da ih spojite radi poboljšane analize. Razmotrimo logističku tvrtku s dvije podružnice, od kojih svaka daje podatke o troškovima i prijevozu tereta u kilogramima. Cilj menadžera je analizirati ukupnu učinkovitost poduzeća. U SPSS-u to uključuje navigaciju "Podaci", odabir "Spoji datoteke" i dvije različite opcije. Jedan uključuje odabir "Slučajevi" i određivanje varijable za spajanje, uklanjanje te varijable dok spaja ostale. Alternativno, odabirom opcije "Varijabla" zadržava se varijabla u novom skupu podataka. Praktična primjena očita je u našem scenariju logistike, gdje spajanje skupova podataka pojednostavljuje sveobuhvatnu analizu učinka tvrtke.

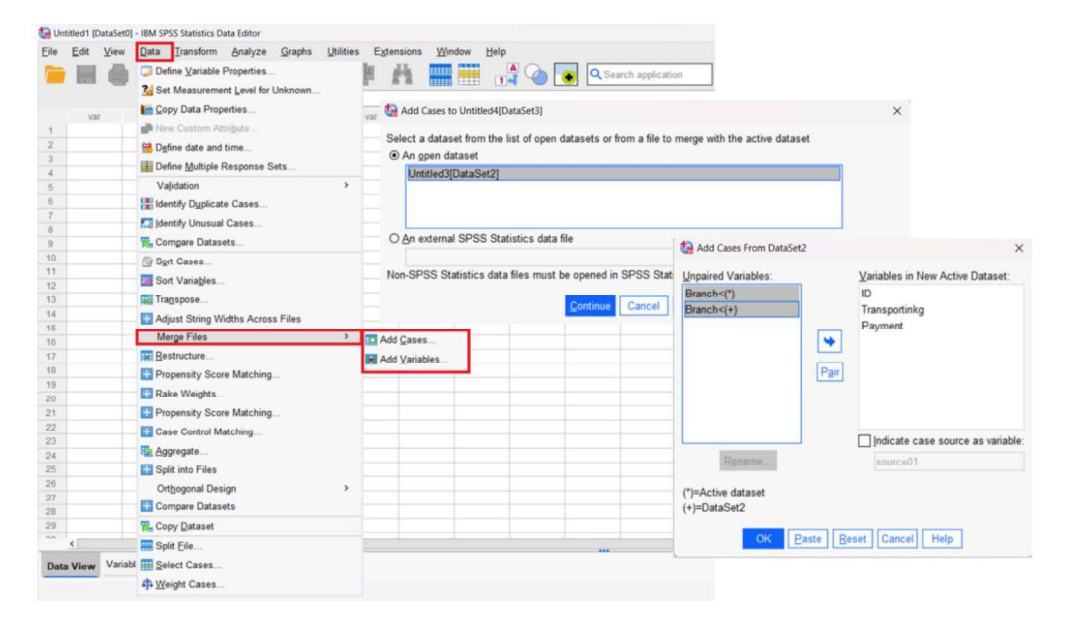

### Slika 4.33Prozor za spajanje datoteka.

Dok funkcije spajanja i razdvajanja omogućuju određenu manipulaciju podacima, opcija "Odaberi slučajeve" nudi različite prednosti. Zamislite da imate podatke za prodavaonice B, C i D u jednoj bazi podataka, a fokus je isključivo na usporedbi prodavaonice A i prodavaonice C. Odabirom "Podataka" i "Odaberi slučajeve" možete odrediti varijable od interesa, učinkovito filtrirajući izbaciti neželjene podatke. Na primjer, postavljanje Prodavaonica C kao 2 upućuje softver da se koncentrira isključivo na Prodavaonicu C, generirajući izlaz koji je zatim dostupan za naknadne analize, kao što je deskriptivna statistika, fokusirajući se isključivo na odabrane slučajeve. Takav pristup također omogućuje komparativnu analizu samo između vrijednosti Prodavaonica A i Prodavaonica C.

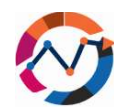

| Contitled  | 5 [DataSet4] | - IBM SPSS Statistics Data Editor                                                                                                    |           |                  |        |           |              |           |                 |      | 1.0  | ntitled5 | DataSet | 4] - IBM 9 | PSS Statistics D | ata Editor |         |           |       |        |
|------------|--------------|----------------------------------------------------------------------------------------------------|-----------|------------------|--------|-----------|--------------|-----------|-----------------|------|------|----------|---------|------------|------------------|------------|---------|-----------|-------|--------|
| Ele Edit   | View         | Data Iransform Analyze Graphs                                                                                                    | Utilities | Extensions       | Window | Help      |              | _         |                 |      | Eile | Edit     | View    | Data       | Iransform        | Analyze    | Graphs  | Utilities | Egter | nsions |
|            |              | Define Variable Properties                                                                                                    |           | A                |        |           | ٠ (          | Q Sear    | ch application  |      |      | H        |         |            | 53               | 1 10       | *==     |           | n     | 111    |
| 15 :       |              | 3 Set Measurement Level for Unknown                                                                                                    |           |                  |        |           |              |           |                 | _    |      |          | -       | -          |                  |            | 00000 0 |           |       | an     |
|            | 10           | Copy Data Properties                                                                                                    |           | Var              |        | var       | var          | var       | 107             | Var  |      |          | n       |            | hoodractor       |            | A Trac  | action    |       |        |
| 1          | 1            | Atribute                                                                                                    |           | 900              |        |           |              |           |                 |      |      |          |         | 9a 9       | opconsactor      |            | 4 Trans | sacaron   | 000   |        |
| 2          | 2            | Bogfine date and time                                                                                                    | ta s      | olit File        |        |           |              |           |                 | ×    | 2    |          | -       | 5.4        |                  |            |         |           | 400   | -      |
| 3          | 3            | Pane Multiple Response Sets                                                                                                    |           |                  |        |           |              |           |                 |      | 3    |          | 5       | A          |                  |            |         |           | 407   | 1      |
| 4          | 4            | Validation                                                                                                    | - 1       | n.               |        | O Ana     | hore all o   | ases do   | not create grou | 05   | 4    |          | 1       | 1 A        |                  |            |         |           | 355   | 3      |
| 5          | 5            | vajidation                                                                                                    | 2         | Transaction      |        | 0.014     | nyze an c    | ases, uu  | not create grou | Po . | 5    |          | 12      | 2 A        |                  |            |         |           | 329   | 1      |
| 7          | 0            | Identify Dyplicate Cases                                                                                                    |           | Transaction      |        | O Cor     | npare gro    | ups       |                 |      | 6    |          | 16      | 5 A        |                  |            |         |           | 1200  | 1      |
| 8          | 8            | Identify Unusual Cases                                                                                                    |           |                  |        | ⊕ Qrg     | anize out    | put by gr | oups            |      | 7    |          | 17      | 7 A        |                  |            |         |           | 100   | F      |
| 9          | 9            | R Compare Datasets                                                                                                    |           |                  |        |           | Groups       | Based or  | n:              |      | 8    |          | 20      | AC         |                  |            |         |           | 1000  | 1      |
| 10         | 10           | B Sort Cases                                                                                                    |           |                  |        | -         | Q. Sub       | contracto |                 |      | 9    |          | 2.      | 3 A        |                  |            |         |           | 604   | -      |
| 11         | 11           | Cash Mariahian                                                                                                    |           |                  |        | *         | ad one       | contracto |                 | - 10 | 10   |          | 24      | 4 A        |                  |            |         |           | 571   |        |
| 12         | 12           | Son vanages                                                                                                    |           |                  |        | -         |              |           |                 |      | 11   |          |         | 5 A        |                  |            |         |           | 438   | -      |
| 13         | 13           | Transpose                                                                                                    |           |                  |        | Sor       | t the file l | v aroupir | o variables     |      | 12   |          | -       | 0          |                  |            |         |           | 400   | -      |
| 14         | 14           | Hadjust String Widths Across Files                                                                                                    |           |                  |        | OEla      | is alward    | u sodad   |                 |      | 14   |          |         | 78         |                  |            |         |           | 200   | -      |
| 10         | 15           | Merge Files                                                                                                    |           |                  |        | Office    | is areas     | y soneu   |                 |      | 15   |          | -       | 8.8        |                  |            |         |           | 900   | 1      |
| 17         | 17           | Restructure                                                                                                    | Cur       | rrent Status: An | alysis | by groups | s is off.    |           |                 |      | 16   |          | 15      | 5.8        |                  |            |         |           | 430   | 1      |
| 18         | 18           | Descentity Press Metabing                                                                                                    |           |                  |        |           |              |           |                 |      | 17   |          | 18      | 8 8        |                  |            |         |           | 500   | 1      |
| 19         | 19           | Propensity Score watching                                                                                                    |           |                  |        |           |              |           |                 |      | 18   |          | 19      | 9 B        |                  |            |         |           | 1500  | 1      |
| 20         | 20           | Rake Weights                                                                                                    |           | OK               | P      | R         | eset C       | ancel     | Help            |      | 19   |          | 22      | 2 B        |                  |            |         |           | 657   | 1      |
| 21         | 21           | Propensity Score Matching                                                                                                    |           | Gitt             | 100    |           |              |           | (the p          |      | 20   |          | 25      | 58         |                  |            |         |           | 538   | J      |
| 22         | 22           | Case Control Matching                                                                                                    |           | 657              |        |           |              |           |                 |      | 21   |          | 25      | 98         |                  |            |         |           | 405   | 5      |
| 23         | 23           | R Agregate                                                                                                    |           | 604              |        |           |              |           |                 |      | 22   |          | 30      | D B        |                  |            |         |           | 372   | t      |
| 24         | 24           | Cyprogeter.                                                                                                    |           | 571              |        |           |              |           |                 |      | 23   |          |         | 3 C        |                  |            |         |           | 500   | f      |
| 20         | 25           | Split into Files                                                                                                    |           | 538              |        |           |              |           |                 |      | 24   |          | 4       | 4 C        |                  |            |         |           | 300   | 1      |
| 20         | 20           | Orthogonal Design                                                                                                    | >         | 504              |        |           |              |           |                 |      | 25   |          | 10      | D C        |                  |            |         |           | 381   | 1      |
| 20         | 20           | Compare Datasets                                                                                                    |           | 439              |        |           |              |           |                 |      | 26   |          | 1       | 3 C        |                  |            |         |           | 302   | 1      |
| 29         | 29           | R. Conv Dataset                                                                                                    |           | 405              |        |           |              |           |                 |      | 27   |          | 14      | 4 C        |                  |            |         |           | 650   | -      |
| **         |              | The state of the state of the s | _         |                  |        |           |              |           |                 |      | 28   |          | 2       | 10         |                  |            |         |           | 200   | -      |
|            |              | Dut Fre                                                                                                    |           |                  |        |           |              |           |                 |      | 29   | -        |         | 10         |                  |            |         |           | 174   | -      |
| Data Vier  | w Variabl    | Select Cases                                                                                                    |           |                  |        |           |              |           |                 |      | _    | <        |         |            |                  |            |         |           |       |        |
| Split File |              | 4 Weight Cases                                                                                                    |           |                  |        |           |              |           |                 |      | Dat  | a View   | Variat  | de View    |                  |            |         |           |       |        |

Slika 4.34Prozor za dijeljenje datoteke.

Dok funkcije spajanja i razdvajanja omogućuju određene manipulacije podacima, postoji i opcija "Odaberi slučajeve". Zamislite da pouzdano znamo da prodavaonica A ima u prosjeku 120 € dobiti i želimo to usporediti s prodavaonicom C. Nažalost, u našoj bazi podataka imamo podatke za prodavaonice B, C i D u jednoj bazi podataka i analiza bi uključivala podatke iz sve tri prodavaonice. Klikom na "Podaci" i "Odaberi slučajeve" možemo odabrati koju varijablu želimo fokusirati. U našim smo slučajevima postavili da prodavaonica C treba biti postavljena kao 2, a zatim smo stvorili funkciju za softver da se fokusira samo na prodavaonicu C. Izlaz se zatim može koristiti za naknadnu analizu odabirom ovog novog stupca (npr. deskriptivna statistika).

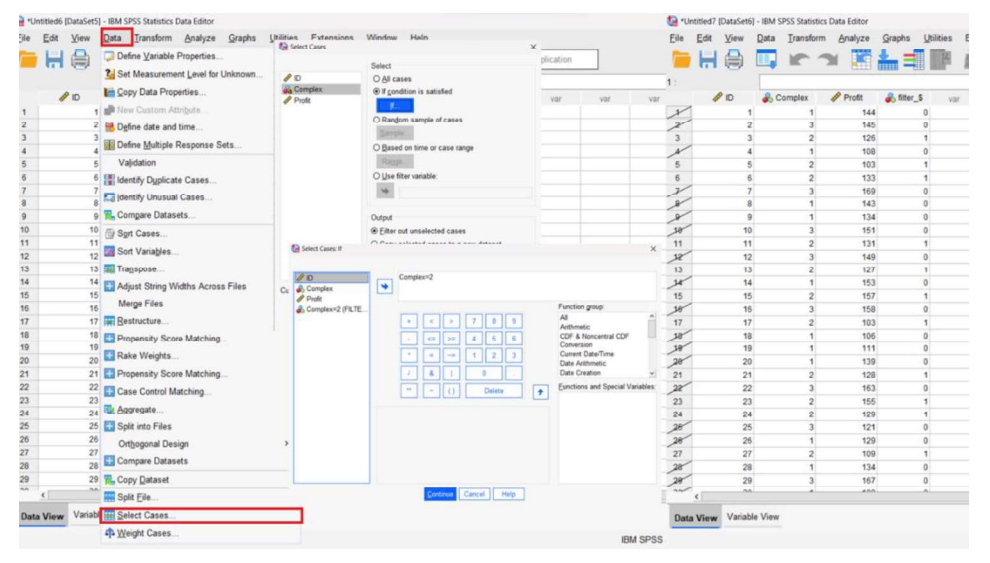

Slika 4.350dabir slučaja.

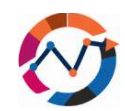

Povremeno skupovi podataka mogu već sadržavati varijable, ali ipak postoji potreba za uvođenjem novih varijabli na temelju postojećih. Uzmimo, na primjer, menadžera logističke tvrtke koji posjeduje podatke o težini i prijeđenoj udaljenosti za razne proizvode, ali zahtijeva vrijeme isporuke za optimizaciju ruta. U SPSS-u, postizanje toga uključuje klik na "Transform", a zatim na "Compute Variables". Nova varijabla, DeliveryTime, stvara se unutar novog prozora postavljanjem numeričkih izraza. U ovom slučaju, dodjeljivanje ljestvice od 0,8 za udaljenost i 0,2 za težinu rezultira novom varijablom koja predstavlja vrijeme isporuke, što je ključni dodatak skupu podataka. Postoji fleksibilnost izračunavanja dodatnih varijabli, kreiranih za potrebe statističkih testova.

| 1 ·U | ntitled2 [DataSet] | 1] - IBM S | PSS Statistics Data Editor |                      |             |          |                |           |                |         |              | 1 - C     | Untitled2 | [DataSet1] | ] - IBM SPSS Stati | stics Data Editor |                  |         |            |       |     |
|------|--------------------|------------|----------------------------|----------------------|-------------|----------|----------------|-----------|----------------|---------|--------------|-----------|-----------|------------|--------------------|-------------------|------------------|---------|------------|-------|-----|
| Ele  | Edit View          | Data       | Iransform Analyze Grap     | ohs Utilities Extens | sions Wi    | ndow H   | elp            |           |                |         |              | Eile      | Edit      | View       | Data Iransfe       | orm Analyze       | Graphs Utilities | Extensi | ons Window | Help  |     |
| -    | 日合                 |            | Compute Variable           |                      |             |          |                | . Q Se    | arch applicati | on      |              |           |           |            |                    | -                 | ±                | 44      |            |       |     |
| -    |                    | -          | Programmability Transform  | nation               | ELLER 1     |          |                |           |                |         |              |           |           | 0          |                    |                   |                  |         |            | [1]ed |     |
|      |                    | 11         | Count Values within Cases  | s                    |             |          |                |           |                |         |              |           |           | o ductio   | A Maight           | Ø Distance        | A Daluan Time    |         |            |       |     |
|      | Producau           | -          | Shift Values               |                      | var         | var      | A34            | var       | var            | var     | Var          |           | at Pl     | 100000     | Vveight 20         | Distance     26   | 22.00            | ABL     | var.       | var   | Var |
| 2    | 2                  |            | Recode into Same Variabl   | las                  |             |          |                |           |                |         |              | 2         |           | 2          | 30                 | 45                | 42,00            |         |            |       |     |
| 3    | 3                  |            | Contraction Date value     |                      |             |          |                |           |                |         |              | 3         |           | 3          | 40                 | 30                | 32,00            |         |            |       |     |
| 4    | 4                  |            | Becode into Different Vana | acres                |             |          |                |           |                |         |              | 4         |           | 4          | 20                 | 20                | 20,00            |         |            |       |     |
| 5    | 5                  |            | Automatic Recode           |                      |             |          |                |           |                |         |              | 5         |           | 5          | 30                 | 30                | 30,00            |         |            |       |     |
| 6    | 6                  |            | Create Dummy Variables     |                      |             |          |                |           |                |         |              | 6         |           | 6          | 40                 | 55                | 52,00            |         |            |       |     |
| 8    | 8                  |            | H Visual Binning           |                      |             |          |                |           |                |         |              | 8         |           | 8          | 10                 | 41                | 34.80            |         |            |       |     |
| 9    | 9                  |            | Coptimal Binning           |                      |             |          |                |           |                |         |              | 9         |           | 9          | 20                 | 100               | 84,00            |         |            |       |     |
| 10   | 10                 | )          | Prepare Data for Modelin   | Compute Variable     |             |          |                |           |                |         |              |           | ×         | 10         | 60                 | 30                | 36,00            |         |            |       |     |
| 11   |                    |            | M Rank Cases               |                      |             |          |                |           |                |         |              |           |           |            |                    |                   |                  |         |            |       |     |
| 12   |                    |            | gej nang cases             | Target Variable:     |             | Numeric  | Expression     |           |                |         |              |           |           |            |                    |                   |                  |         |            |       |     |
| 13   |                    |            | Date and Time Wizard       | DeliveryTime         |             | (Weight) | *0.2) + (Dista | ince*0.8) |                |         |              |           |           |            |                    |                   |                  |         |            |       |     |
| 15   |                    |            | Create Time Series         | Type & Label         |             |          |                |           |                |         |              |           |           |            |                    |                   |                  |         |            |       |     |
| 16   |                    |            | Replace Missing Values.    | Libbe of Faces       |             |          |                |           |                |         |              |           |           |            |                    |                   |                  |         |            |       |     |
| 17   |                    |            | GRandom Number General     | & ProductID          |             |          |                |           |                |         |              |           |           |            |                    |                   |                  |         |            |       |     |
| 18   |                    |            | Run Pending Transforms     | Weight Distance      |             |          |                |           |                | Funct   | tion group:  |           |           |            |                    |                   |                  |         |            |       |     |
| 19   |                    |            |                            | A DelveryTime        |             | +        | < >            | 7 8       | 9              | All     |              |           | ^         |            |                    |                   |                  |         |            |       |     |
| 20   |                    |            |                            | · Sentery mile       |             | H        | 88             |           |                | Arith   | R Noncastro  | N CDE     |           |            |                    |                   |                  |         |            |       |     |
| 22   |                    |            |                            |                      |             |          | <= >=          | 4 0       | 6              | Conv    | ersion       |           |           |            |                    |                   |                  |         |            |       |     |
| 23   |                    |            |                            |                      |             |          |                | 1 2       | 3              | Curre   | ent Date/Tim | 10        |           |            |                    |                   |                  |         |            |       |     |
| 24   |                    |            |                            |                      |             | F        |                |           | iFi            | Date    | Arithmetic   |           |           |            |                    |                   |                  |         |            |       |     |
| 25   |                    |            |                            |                      |             |          |                |           |                | Date    | Creation     |           |           |            |                    |                   |                  |         |            |       |     |
| 26   |                    |            |                            |                      |             | -        | ~ ()           | Delet     | e 1            | P Eunci | ions and Sp  | ecial val | nables:   |            |                    |                   |                  |         |            |       |     |
| 2/   |                    |            |                            |                      |             | -        |                |           |                | SDat    | e            |           | iii -     |            |                    |                   |                  |         |            |       |     |
| 29   |                    |            |                            |                      |             |          |                |           |                | \$Dat   | e11          |           |           |            |                    |                   |                  |         |            |       |     |
| 30   |                    |            |                            |                      |             |          |                |           |                | SJDa    | te           |           |           |            |                    |                   |                  |         |            |       |     |
| 31   |                    |            |                            |                      |             |          |                |           |                | SSys    | e            |           |           |            |                    |                   |                  |         |            |       |     |
| 32   |                    |            |                            |                      |             |          |                |           |                | Abs     |              |           |           |            |                    |                   |                  |         |            |       |     |
| 33   |                    |            |                            |                      |             |          |                |           |                | Any     |              |           |           |            |                    |                   |                  |         |            |       |     |
| 34   |                    |            |                            |                      |             |          |                |           |                | Appl    | ymodel       |           | ~         |            |                    |                   |                  |         |            |       |     |
| 36   |                    |            |                            |                      |             |          |                |           |                | Film    | he Direch    | da darci  | riction   |            |                    |                   |                  |         |            |       |     |
| 37   |                    |            |                            | (optional case s     | election co | ndition) |                |           |                | Fiter   | ox. Clinca   | INE JUSC  | mpandi    |            |                    |                   |                  |         |            |       |     |
| 38   |                    |            |                            |                      |             |          |                |           |                |         |              |           |           |            |                    |                   |                  |         |            |       |     |
| 39   |                    |            |                            |                      |             | OK       | Paste          | Beset Ca  | ncel Help      | 3       |              |           |           |            |                    |                   |                  |         |            |       |     |
| 40   | . 22               |            |                            |                      |             |          | 1              |           | 1              |         |              |           | 1.00      |            |                    |                   |                  |         |            |       |     |
| -    | ¢                  |            |                            |                      |             |          |                |           |                |         |              | -         | <         | _          |                    |                   |                  |         |            |       |     |
| Data | View Variab        | le View    |                            |                      |             |          |                |           |                |         |              | Dat       | a View    | Variable   | e View             |                   |                  |         |            |       |     |
| -    |                    |            |                            |                      |             |          |                |           |                |         |              | _         |           |            |                    |                   |                  |         |            |       |     |

### Slika 4.36Postupak izračunavanja varijabli.

Ovo zaključuje mali pregled funkcija upravljanja podacima koje pokriva SPSS, a koje bi mogle biti korisne tijekom sljedećih testova modela koji su obuhvaćeni u ovom poglavlju. Nastavit ćemo s fazama koje su potrebne prije nego što možemo provesti statistički test u softveru SPSS.

# 7.3 Priprema testa

Prije nego što nastavite sa statističkim testovima, bitno je pridržavati se standardnog tijeka procesa analize podataka, koji uključuje istraživanje podataka (kao što je objašnjeno u

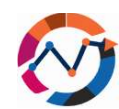

poglavljima 7.1 i 7.2), analizu podataka i interpretaciju rezultata (Garth, 2008; George i Mallery, 2022). U ovom poglavlju naš fokus je na analizi podataka pomoću softvera SPSS. Budući da smo hipoteze već obradili u prethodnim poglavljima, naš primarni fokus bit će na provođenju testova normalnosti unutar SPSS-a. Postoje tri metode za procjenu normalnosti: histogram, QQ-grafikon i test normalnosti. Preporučljivo je upotrijebiti najmanje dvije, ako ne i sve tri ove opcije, budući da svaka pruža različite informacije (Ghasemi i Zadesiasl, 2012.). Za izradu histograma idite na " Graphs ", a zatim na "Chart Builder". U novom prozoru odaberite "Histogram". Ako imate više varijabli, morate ponoviti ovaj postupak za svaku kako biste dobili rezultate. Histogram potvrđuje test za normalnu distribuciju ako stupci koji predstavljaju varijable vrijednosti nalikuju zvonolikoj krivulji. Ako su stupci više nagnuti u lijevu ili desnu stranu, to može značiti eksponencijalnu distribuciju. Na primjer, generirali smo bazu podataka od 100 ID-ova, svaki s varijablom koja predstavlja težinu u kilogramima. Prateći upute izradili smo histogram, kao što je prikazano na slici 7.9. Kao što je vidljivo sa slike, stupci su raspoređeni po grafikonu i iako možda ne odražavaju savršeno krivulju, ipak sugeriraju normalnu distribuciju i pozitivan rezultat testa (George i Mallery, 2022; Goeman i Solari, 2021).

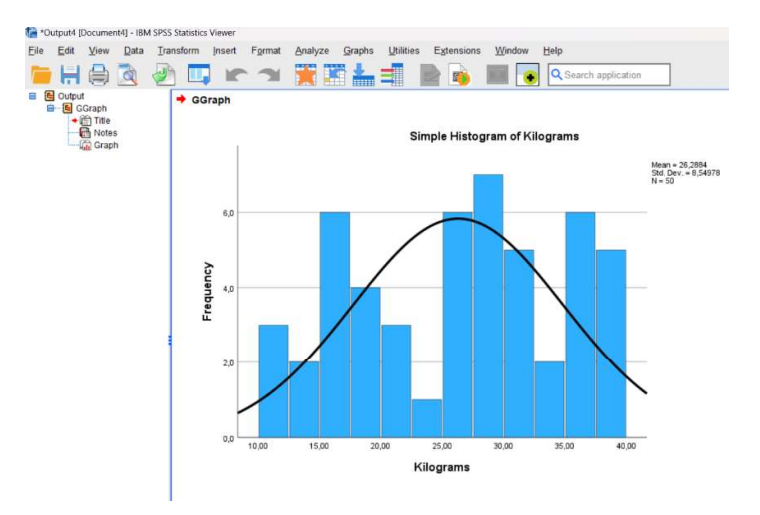

Slika 4.37Histogram rezultata testa normalnosti.

Još jedna opcija za provođenje testova normalnosti je QQ-grafikon, koji se može pokrenuti klikom na "Analyze" (hrv. Analiziraj), nakon čega slijedi "Descriptive Statistics", a zatim odabirom "Q-Q Plots". Prednost ovog pristupa je što omogućuje procjenu više varijabli istovremeno (Williamson, bd). Test se smatra uspješnim kada se točke na dijagramu grupiraju usko oko ravne crte, što predstavlja normalnu distribuciju. Ako točke formiraju "repove", to ukazuje na neuspješan test normalnosti (Andersen i Dennison, 2018). Koristeći istu bazu

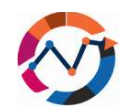

podataka iz testa histogramskog grafikona, proveli smo QQ grafikon test. Na slici 7.10 u nastavku možete primijetiti da je većina točaka klastera za našu varijablu poravnata s ravnom linijom, što ukazuje na normalnu distribuciju naših podataka. Iako smo već u ovoj fazi mogli zaključiti da je test normalnosti pozitivan, odlučili smo tražiti potvrdu iz sva tri testa.

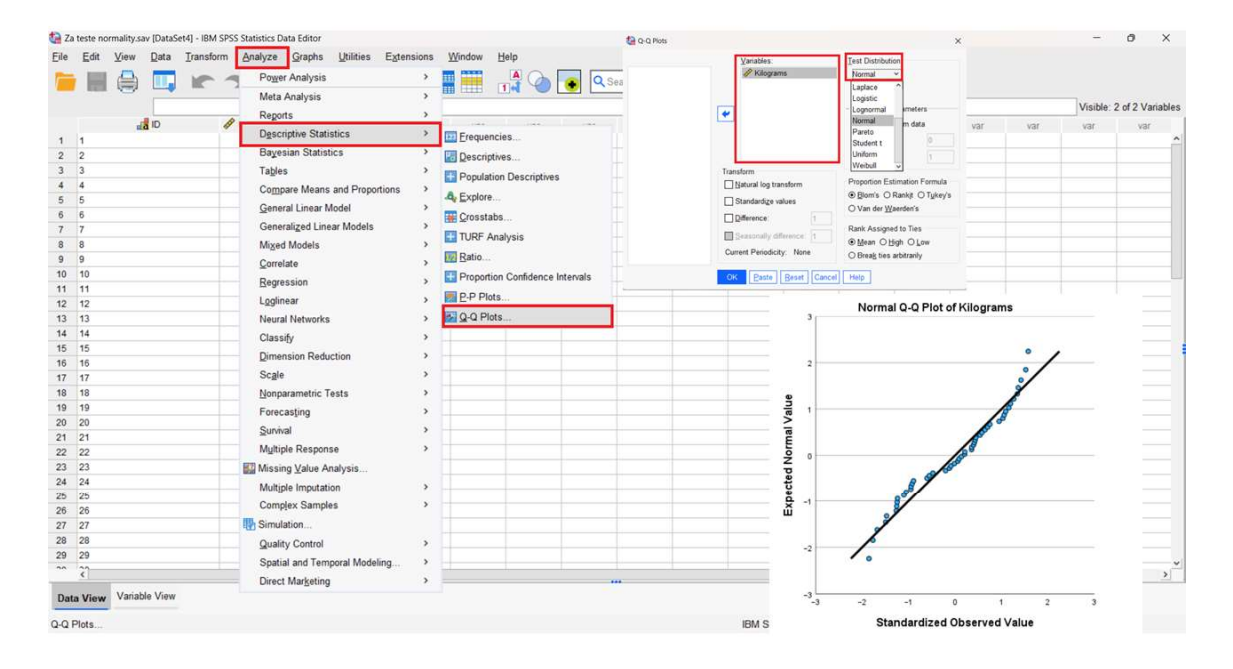

### Slika 4.38QQ grafikon test normalnosti - postavke i rezultati.

Konačna opcija za provođenje testa normalnosti je takozvani Test normalnosti, koji se smatra statističkim testom. Obično se koristi Kolmogorov-Smirnov test, ali za male veličine uzorka može se koristiti Shapiro-Wilkov test (Goeaman i Solari, 2021.). U SPSS-u možete izvršiti ovaj

test klikom na "Analyze", nakon čega slijedi "Descriptive Statistics", a zatim "Explore". Morate postaviti varijable koje želite provjeriti ispod okvira "Dependent List" (hrv. Zavisna lista). Zatim pod "Plots" odaberite "Normality Plots with Tests" (hrv. Grafike normalnosti s testovima). Test se smatra uspješnim

ako je stupac Sig (p -vrijednost) u rezultatima veći od 0,05, što ukazuje na normalnu distribuciju. Ako je p -vrijednost manja od 0,05, to ukazuje da distribucija nije normalna i test se smatra neuspješnim. Ovaj smo test još jednom proveli koristeći istu bazu podataka kao i u prethodnim testovima. Iz rezultata možemo zaključiti da je prema standardu Kolmogorov-Smirnov test pozitivan jer je p -vrijednost veća od 0,05. Međutim, za Shapiro-Wilkov test, p - vrijednost je niža, što ukazuje na negativan rezultat testa. Do ovih različitih rezultata dolazi jer

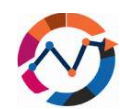

oba pristupa imaju različite postavke osjetljivosti i snagu u otkrivanju odstupanja (Ghasemi i Zahediasl, 2012.). Budući da smo već proveli testove QQ dijagrama i histogramskog grafikona, Test normalnosti može se općenito smatrati pozitivnim. Uz potvrđene testove normalnosti, možemo provesti glavne testove, kao što je test jednog uzorka.

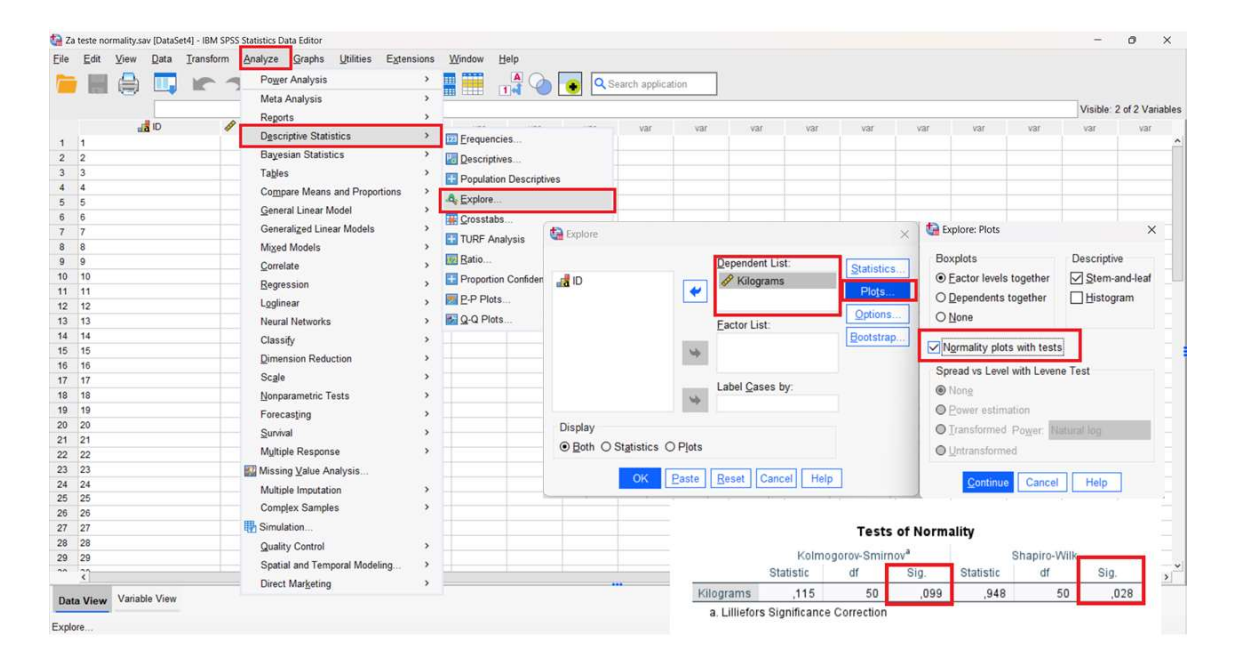

# Slika 4.39Postavke i rezultati testa normalnosti.

# 7.4 T-test jednog uzorka

Već ste pokrili teoriju iza T-testa jednog uzorka u prethodnim poglavljima; stoga ćemo se prvenstveno usredotočiti na provođenje testa sa softverom SPSS. Za naš T-test jednog uzorka pripremili smo bazu podataka s uzorkom od 200 ispitanika, koji uključuje 1 kategoričku varijablu (ID studenta) i 2 numeričke varijable (težinu i dob) (Kim, 2015.). Prateći upute iz prethodnih potpoglavlja provodimo sljedeće korake:

- Istražite podatke, točnije naše varijable i deskriptivnu statistiku i postavite naše pitanje.
- Provjerite normalnost, budući da bi samo jedan varijabilni histogram i QQ grafikon trebali biti dovoljni.
- Postavite hipotezu, gdje se za nultu varijabla ne razlikuje od određene vrijednosti i alternativu gdje je drugačija.

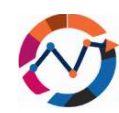

# • Provedite Studentov T-test .

• Tumačite rezultate, fokusirajući se na to je lit **nulta hipoteza odbijena** ili **ne**, odgovorite na pitanje i napišite izvješće o našem testu.

U našem slučaju odlučili smo da naše pitanje bude: Je li prosječna težina učenika veća od 74 kilograma? Nakon pitanja postavljamo našu hipotezu za pitanje, a to je "Nulta = nema razlike" i "Alternativa = postoji razlika". Proveli smo histogram i QQ grafikone kako bismo provjerili testove normalnosti, a nakon njihovog završetka, slijedio je T-test. Da bismo pokrenuli T-test, kliknemo "Analyze" i nastavimo s "Compare Means" (hrv. Usporedi srednje vrijednosti) i "One-Sample T-test" (hrv. T-test jednog uzorka). U okvir s varijablama testa stavljamo studentski ID, postavljamo vrijednost testa na 74 i započinjemo test (pogledajte sliku 7.12).

| Elle | Edit View     | Data Transform | Analyze Graphs Utilities Extens | ions Wind | low H     | slp              |            |               |              |     |       |        |              |               |               |          |                 |
|------|---------------|----------------|---------------------------------|-----------|-----------|------------------|------------|---------------|--------------|-----|-------|--------|--------------|---------------|---------------|----------|-----------------|
|      |               | 🛄 🖛 🗅          | Power Analysis                  | > III     |           | ۰ 💽              | Q Sear     | ch applicatio | 0            |     |       |        |              |               |               |          |                 |
| 88 : |               |                | niteta Analysis                 |           |           |                  |            |               |              |     |       |        |              |               |               | Visible: | 3 of 3 Variable |
|      | StudentD      | Neight 🖉       | Reports                         |           | var       | Var              | var        | var           | var          | var | Var   | var    | VBr .        | var           | Var           | Var      | 197             |
| 181  | 181           | 78             | Descriptive Statistics          |           |           |                  |            |               |              |     |       |        |              |               |               |          |                 |
| 182  | 182           | 64             | Bayesian Statistics             | '         |           |                  |            |               |              |     |       |        |              |               |               |          |                 |
| 183  | 163           | 64             | Tables                          | >         |           |                  |            |               |              |     |       |        |              |               |               |          |                 |
| 184  | 184           | 63             | Compare Means and Proportions   | > 🖬 M     | eans      |                  |            |               |              |     |       |        |              |               |               |          |                 |
| 186  | 185           | 69             | General Linear Model            | · 🖬 o     | ne-Sampl  | e T Test         |            | -             |              |     |       |        |              |               |               |          |                 |
| 187  | 187           | 80             | Generalized Linear Models       | > 131 In  | lenender  | t-Samples T Te   | -1         | _             |              |     |       |        |              |               |               |          |                 |
| 188  | 188           | 72             | Mixed Models                    | ,         | repender  | Coampies 1 14    |            |               |              |     |       |        |              |               |               |          |                 |
| 189  | 189           | 60             | Correlate                       | 2 51      | immary I  | ndependent-Sa    | mples T Te | st            |              |     |       |        |              |               |               |          |                 |
| 190  | 190           | 71             | Permanetion                     | , BB      | aired-San | ples T Test      |            |               |              |     |       |        |              |               |               |          |                 |
| 191  | 191           | 62             | Degression                      |           | te-Way A  | NOVA             |            |               |              |     |       |        |              |               |               |          |                 |
| 192  | 192           | 79             | Loginear                        | 1 10      | te-Samo   | e Proportions    |            |               |              |     |       |        |              |               |               |          |                 |
| 193  | 193           | 69             | Neural Networks                 | · ·       |           |                  |            |               |              |     |       |        |              |               |               |          |                 |
| 194  | 194           | 64             | Classify                        | > Es in   | sepender  | t-Samples Pilop  | sortions   |               |              |     |       |        |              |               |               |          |                 |
| 100  | 195           | 61             | Dimension Reduction             | > SP      | ired-San  | nples Proportion | 15 🛃       | One-Samp      | le T Test    |     |       |        |              |               |               |          | ×               |
| 197  | 197           | 71             | Scale                           | >         |           |                  | _          |               |              |     |       |        |              |               |               |          |                 |
| 198  | 198           | 70             | Nonparametric Tests             | >         |           |                  |            |               |              |     |       | Test   | Variable(s): |               |               | 0        | otions          |
| 199  | 199           | 77             | Forecasting                     | >         |           |                  |            | Student       | ID [Student] | D]  |       | 11     | Neight       |               |               |          |                 |
| 200  | 200           | 64             | Superal                         | ,         |           |                  |            | Age           |              |     |       |        |              |               |               | Be       | otstrap         |
| 201  |               |                | Multiple Deserves               |           |           |                  |            |               |              |     |       |        |              |               |               |          |                 |
|      |               |                | Multiple Response               | -         |           |                  |            |               |              |     |       |        |              |               |               |          |                 |
| 20.3 |               |                | Missing Value Analysis          |           |           |                  |            |               |              |     |       |        |              |               |               |          |                 |
| 204  |               |                | Multiple Imputation             | >         |           |                  |            |               |              |     |       | -      |              |               |               |          |                 |
| 206  |               |                | Complex Samples                 | >         |           |                  |            |               |              |     |       |        |              |               |               |          |                 |
| 207  |               |                | Simulation                      |           |           |                  |            |               |              |     |       |        |              |               |               |          |                 |
| 208  |               |                | Quality Control                 | >         |           |                  |            |               |              |     |       |        |              |               |               |          |                 |
| 209  |               |                | Spatial and Temporal Modeling   |           |           |                  |            |               |              |     |       |        |              |               |               |          |                 |
|      | 6             |                | Direct Marketing                |           |           |                  |            |               |              |     |       |        |              |               |               |          |                 |
| Data | View Variable | le View        | Desce wardened                  |           |           |                  |            |               |              | _   | _     | Test   | Value:       | <u>⊡ E</u> st | limate effect | sizes    |                 |
| -    | -             |                |                                 |           |           |                  |            |               |              |     | OK Ea | ste Re | set Cance    | H Help        |               |          |                 |

# Slika 4.40Postavke T-testa jednog uzorka.

Nakon potvrde testa, pojavit će se drugi prozor s rezultatima naše analize (pogledajte sliku 7.13). Ovaj prozor pruža nekoliko informacija u vezi s našom analizom. U ovom su slučaju obje p-vrijednosti niže od 0,05, što ukazuje na značajnost testa. Dodatno, provjeravamo vrijednosti t i df, koje su u našem slučaju -9,806 odnosno 199. Iz ovih rezultata možemo zaključiti da je naša nulta hipoteza odbačena. Stoga je cjelovito izvješće o rezultatima sljedeće: "Prosječna težina studenta značajno je niža (srednja vrijednost = 69,63) od vrijednosti od 74 kg (t-test jednog uzorka, t = -9,806, df = 199, p-vrijednost < 0,001)".

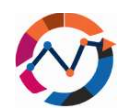

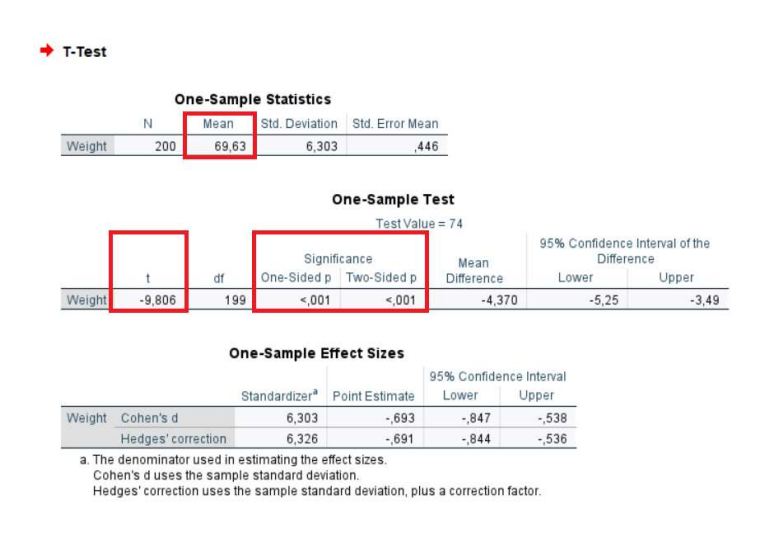

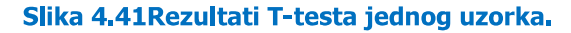

# 7.5 Korelacija

Prijeđimo sada na drugi test, a to je test korelacije. Provest ćemo ga koristeći istu bazu podataka kao u primjeru t-testa s jednim uzorkom. Slično t-testu s jednim uzorkom, slijedit ćemo postupak uz nekoliko izmjena. Kada se vrši korelacija između dvije varijable, važno je odrediti koja je zavisna, a koja nezavisna varijabla (Janse i dr., 2021.; Mishra i dr., 2019). Ovaj odabir možete napraviti na temelju vašeg istraživačkog pitanja. U našem slučaju želimo istražiti "Postoji li korelacija između dobi studenta i njegove težine?". Nakon pitanja, težinu smatramo zavisnom varijablom, a dob nezavisnom varijablom, jer želimo istražiti jesu li varijacije u dobi povezane s varijacijama u težini. Definiramo naše nulte i alternativne hipoteze (vidi 7.3 i 7.4),

a zatim pokrećemo test klikom na "Analyze", nakon čega slijede "Correlate" (hrv. Koreliraj) i "Bivariate" (hrv. Bivarijantno). Obje varijable treba staviti u polje "Variable". Provjerite jesu li odabrani ili postavljeni "Pearson", "Two-Tailed" i "Flag Significant" (pogledajte sliku 7.14). U ovom smo slučaju odabrali

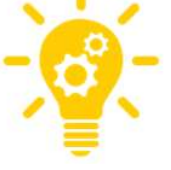

"Pearson" jer naši podaci pokazuju normalnu distribuciju i mogu se analizirati pomoću parametarskih metoda. Ako normalna distribucija nije naznačena, treba koristiti neparametarske metode (u ovom slučaju, odabrali biste Spearmana umjesto Pearsona) (George i Mallery, 2022; McClure, 2005).

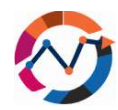

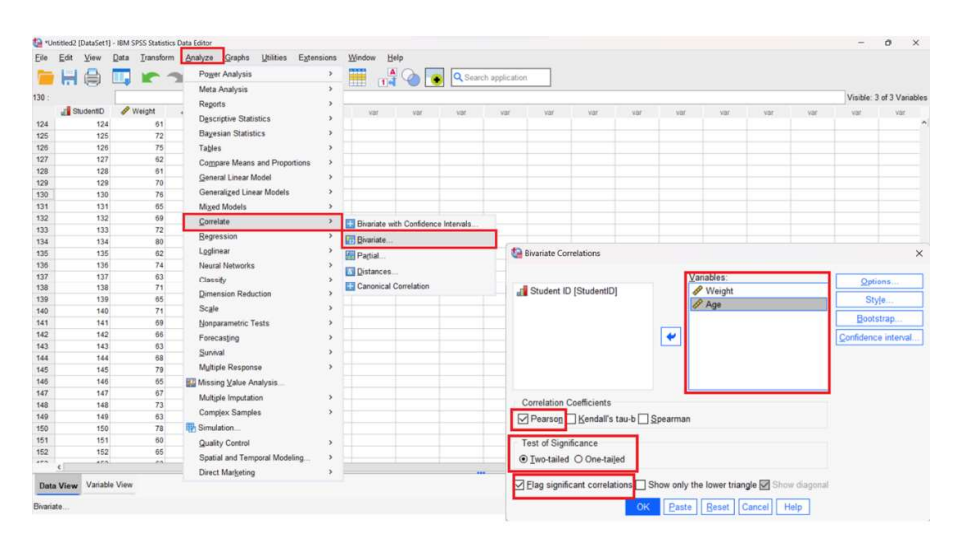

Slika 4.42Postavke testa korelacije.

Još jednom dobivamo rezultate u novom prozoru (pogledajte sliku 7.15). Iz rezultata možemo vidjeti da je naša Pearsonova korelacija -0,038, a p -vrijednost 0,596. U korelacijskoj analizi, što je vrijednost korelacije bliža nuli, to je korelacija između varijabli slabija. U našem slučaju, korelacija je vrlo blizu nule, što ukazuje da nema značajne korelacije između dvije varijable (McClure, 2005). Dodatno, visoka p -vrijednost (0,596) sugerira da nema značajnih dokaza za zaključak da postoji značajna korelacija između dviju odabranih varijabli (Williamson, bd). Kao rezultat toga, naša nulta hipoteza nije odbačena. Na temelju toga možemo izvijestiti da "nije bilo korelacije između dobi i težine studenta".

|        | laons               |        |       |
|--------|---------------------|--------|-------|
|        | Correlatio          | ons    |       |
|        |                     | Weight | Age   |
| Weight | Pearson Correlation | 1      | -,038 |
|        | Sig. (2-tailed)     |        | ,596  |
|        | N                   | 200    | 200   |
| Age    | Pearson Correlation | -,038  | 1     |
|        | Sig. (2-tailed)     | ,596   |       |
|        | N                   | 200    | 200   |

Slika 4.43Rezultati testa korelacije.

# 7.6 Hi-kvadrat

Treći test koji ćemo izvesti u SPSS softveru je Hi-kvadrat test. Za razliku od prethodna dva testa, Hi-kvadrat test uspoređuje dvije kategoričke varijable, a ne numeričke varijable (Turhan, 2020). Kao i postupak u odjeljcima 7.4 i 7.5, počinjemo istraživanjem podataka i formuliranjem

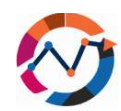

istraživačkog pitanja. U našem primjeru imamo logističku tvrtku s 200 kupaca, te imamo podatke o vrsti plaćanja i vrsti prijevoza koju je svaki kupac odabrao. Pitanje na koje želimo odgovoriti je: "Pokazuju li različite vrste plaćanja različite preferencije za vrste prijevoza?" Budući da se radi samo o kategoričkim varijablama, nema potrebe za testom normalnosti. Postavljamo našu nultu hipotezu (preferencije za vrste prijevoza iste su za sve vrste plaćanja) i alternativnu hipotezu. Za provođenje hi-kvadrat analize kliknite na "Analyze", nakon čega slijedi "Descriptive Statistics", i odaberite "Crosstabs" (hrv. Unakrsne analize). Ključno je smjestiti varijable na temelju vašeg istraživačkog pitanja u okvir stupca ili retka (pogledajte sliku 7.16) (Garth, 2008.).

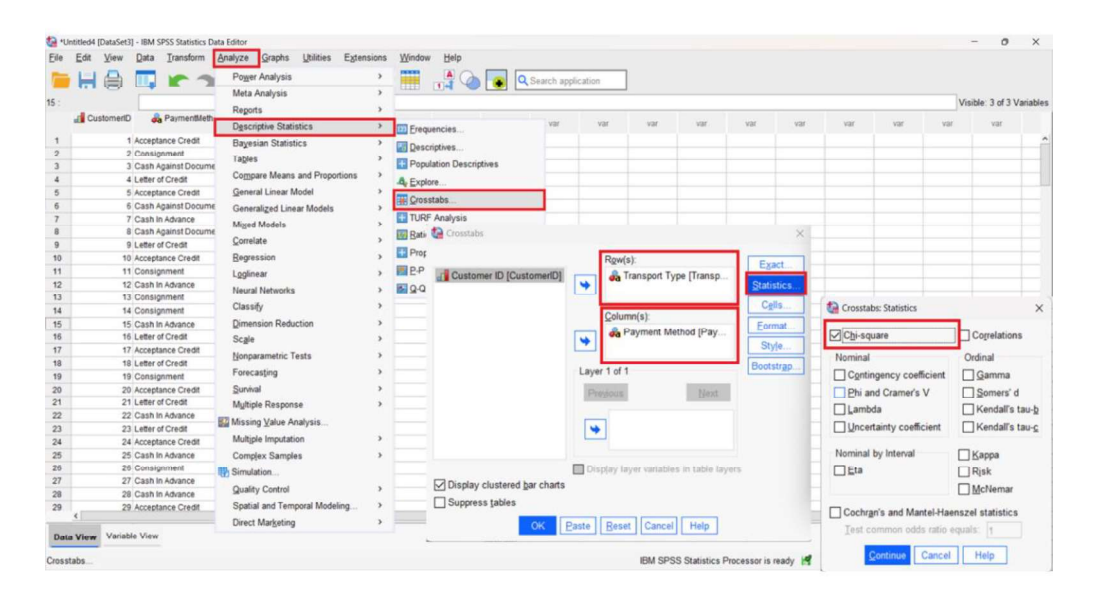

#### Slika 4.44Postavke Hi-kvadrat testa.

Nakon analize, novi prozor prikazuje rezultate (pogledajte sliku 7.17). U ovom prozoru možete primijetiti da Pearsonova hi-kvadrat vrijednost iznosi 11,614, *df* vrijednost 12, a *p* -vrijednost (asimptotska značajnost) 0,477. Na temelju ovih rezultata možemo zaključiti da ne postoji značajna povezanost između dviju varijabli, a nulta hipoteza nije odbačena. Stoga izvješće slijedi: "Nema otkrivenih značajnih preferencija između različitih vrsta plaćanja za različite vrste prijevoza (dvostrani Chi-Square test, chi-sq = 11,614, *df* = 12, *p* -vrijednost = 0,477)."

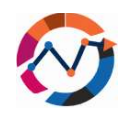

+ Crosstabs

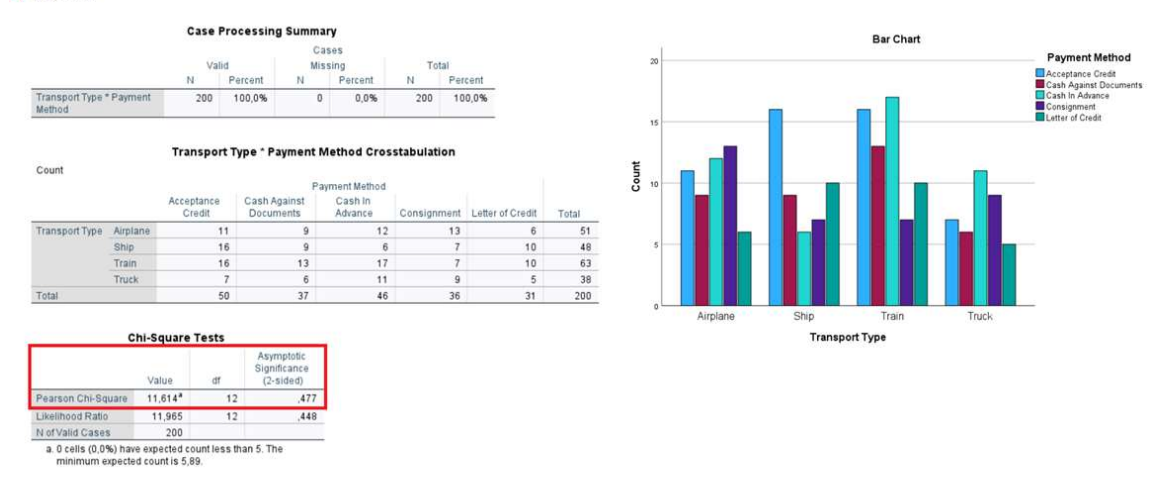

#### Slika 4.45Rezultati Hi-kvadrat testa.

# **7.7 ANOVA**

Posljednji test koji ćemo pokriti je ANOVA test, koji se posebno fokusira na jednostavniji model poznat kao jednosmjerna ANOVA, koji uključuje kategoričku varijablu i numeričku varijablu (Goeman i Solari, 2021). Kao i kod T-testa, slijedit ćemo isti postupak: istražiti podatke, formulirati istraživačko pitanje, provesti test normalnosti i postaviti hipoteze. Razmotrimo studiju slučaja transportnog dispečera koji radi za logističku tvrtku. Dispečer blisko surađuje s partnerskom tvrtkom i redovito planira tri različite rute kamionima za isporuku robe. Zbog politike "Just-in-time" koja naglašava brže isporuke, postavlja se pitanje: "Utječe li izbor rute dostave na vrijeme isporuke za tvrtku?" Da biste pokrenuli ANOVA test u SPSS-u, idite na "Analyze" nakon čega slijedi "Compare Means..." i zatim "One-way ANOVA".

Postavite zavisnu varijablu u okvir "Dependent List" (hrv. Popis zavisnih), a varijablu Faktor u okvir "Factor" (pogledajte sliku 7.18). Za temeljitu analizu uključili smo i Post Hoc postavku. Važno je napomenuti da se Post Hoc analiza

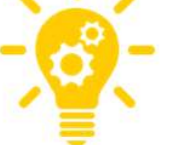

treba provesti samo ako je početni ANOVA test pozitivan. Primjenom Post Hoc analize možemo identificirati optimalan izbor (u našem slučaju rutu). Najpouzdanije metode koje se koriste za Post Hoc analizu su ili Bonferronijeva korekcija ili Tukeyjeva HSD metoda (Goeman i Solari, 2021.).

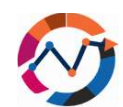

| Ea     | nt view vata Iransform | Power Analyze Graphics Extension           |                                    | _            |                                                                |                    |
|--------|------------------------|--------------------------------------------|------------------------------------|--------------|----------------------------------------------------------------|--------------------|
|        | - 🖶 🛄 🖛 1              | Meta Analysis                              | Search application                 | www.abictiva |                                                                | ×                  |
|        |                        | Decede                                     |                                    |              |                                                                | le: 2 of 2 Variabl |
|        | 💦 Route 🛷 DeliveryTir  | ne                                         | zar var var                        |              | Dependent List:                                                | Cogtrasts var va   |
|        | 1                      | 2 Descriptive Statistics                   | ·                                  |              | Delivery Time [DeliveryTime]                                   | Post Hoc           |
|        | 2                      | 2 Bayesian Statistics                      | >                                  |              |                                                                | Ontions            |
|        | 3                      | 2 Tables                                   | >                                  |              |                                                                | Spinner            |
|        | 1                      | <sup>2</sup> Compare Means and Proportions | Means                              |              | *                                                              | Bootstrap          |
|        | 2                      | General Linear Model                       | > Dna-Samola T Tast                |              |                                                                |                    |
|        | 1                      | 2 Generalized Linear Models                |                                    |              |                                                                |                    |
|        | 2                      | 2 Mixed Models                             | Mindependent-Samples Tiest         |              |                                                                |                    |
|        | 3                      | 2 Correlate                                | Summary Independent-Samples T Test |              |                                                                |                    |
|        | 1                      | 2                                          | Paired-Samples T Test              |              | Eactor.                                                        |                    |
|        | 2                      | 2 Regression                               | One-Way ANOVA                      |              | Koute                                                          |                    |
|        | 3                      | 2 Loglinear                                | 2 One Sample Proportions           |              | Estimate effect size for overall tests                         |                    |
|        | 1                      | 2 Neural Networks                          | > Cone-Sample Proportions          |              | OK Paste Reset Cancel Help                                     |                    |
|        | 2                      | 2 Classify                                 | Independent-Samples Proportions    |              |                                                                |                    |
|        | 3                      | 2 Dimension Reduction                      | > Same Paired-Samples Proportions  |              | One-Way ANOVA: Post Hoc Multiple Comparisons                   | ×                  |
|        | 2                      | 2 Scale                                    | >                                  |              | Frual Variances Assumed                                        |                    |
|        | 3                      | 2 Nonparametric Tests                      | >                                  |              | LSD S-N-K Waller-Duncan                                        |                    |
|        | 1                      | 2 Executing                                |                                    |              | Bonferroni Tukey Type I/Type II Em                             | or Ratio: 100      |
|        | 2                      | 2 Sustal                                   |                                    |              | Sidak Tukey's-b Dunnett                                        |                    |
|        | 3                      | 2                                          |                                    |              | Scheffe Duncan Control Category                                | Track .            |
|        | 1                      | 2 Multiple Response                        | 5                                  |              | D.E.G.W.E DHochbards GT2 Test                                  | and an             |
|        | 2                      | 2 Missing Value Analysis                   |                                    |              | DECWO Cobriel @2-sided @c                                      | Control On Control |
|        | 3                      | 2 Multiple Imputation                      | >                                  |              | Live out 7 Diamigi                                             | odiana A - colliga |
|        | 1                      | Complex Samples                            | >                                  |              | Equal Variances Not Assumed                                    |                    |
| -      | 3                      | 2 B Simulation                             |                                    |              | Tamhane's T2 Dunnett's T3 Games-Howell                         | Dynnett's C        |
|        | 1                      | 2 Quality Control                          |                                    |              |                                                                |                    |
|        | 2                      | 2 Costial and Taxanal Med 1                |                                    |              | Null Hypothesis test                                           |                    |
| <      | •                      | Spatial and remporal Modeling              | ·                                  |              | O Use the same significance level [algha] as the setting in C  | Options            |
|        |                        | Direct Marketing                           | · ···                              |              | O Specify the significance level [alpha] for the post hoc test | ·                  |
| ta Vie | w Variable View        |                                            |                                    |              | Legel: 0.05                                                    |                    |

#### Slika 4.46Postavke za ANOVA analizu.

Rezultati naše analize pokazuju da je naša F-statistička vrijednost 11,173 (više vrijednosti ukazuju na više varijacija između skupina) i p-vrijednost <0,001, što znači da je naša nulta hipoteza odbačena (vidi sliku 7.19). Budući da postoji značajna razlika između tri rute (<0,001), post hoc test je također valjan u našem slučaju (George & Mallery, 2022). Nakon provođenja Bonferronijevog testa korekcije, možemo vidjeti da su najbolje p-vrijednosti zabilježene u slučaju rute 2 (pogledajte sliku 7.19). U izvješću možemo zaključiti da je "postojala značajna razlika u odabiru rute isporuke u korelaciji s vremenom isporuke (1-way ANOVA, F = 11,173, df = 47, p-vrijednost = <0,001). Ruta 2 imala je najbolje rezultate u vremenu isporuke."

|                |         |       |             |        |       | Post Ho   | c Tests      |                          |            |         |             |               |
|----------------|---------|-------|-------------|--------|-------|-----------|--------------|--------------------------|------------|---------|-------------|---------------|
|                |         |       |             |        |       |           |              | Mult                     | iple Comp  | arisons |             |               |
|                |         |       |             |        |       | Depende   | nt Variable: | Delivery Time            |            |         |             |               |
|                |         |       |             |        |       | Bonferron | ni           |                          |            |         | 05% Confid  | aneo Intorval |
|                |         | ANOVA |             |        |       | (I) Route | (J) Route    | Mean<br>Difference (I-J) | Std. Error | Sig.    | Lower Bound | Upper Bound   |
| Delivery Time  |         |       |             |        |       | 1         | 2            | -1,4250                  | ,3040      | <,001   | -2,181      | -,669         |
|                | Sum of  |       |             |        |       |           | 3            | -,5500                   | ,3040      | ,231    | -1,306      | ,206          |
|                | Squares | df    | Mean Square | F      | Sig.  | 2         | 1            | 1,4250                   | ,3040      | <,001   | ,669        | 2,181         |
| Between Groups | 16,527  | 2     | 8,263       | 11,173 | <,001 |           | 3            | ,8750                    | ,3040      | ,018    | ,119        | 1,631         |
| Nithin Groups  | 33,280  | 45    | ,740        |        |       | 3         | 1            | ,5500                    | ,3040      | ,231    | -,206       | 1,306         |
| Cotal          | 49 807  | 47    |             |        |       |           | 2            | - 8750                   | 3040       | .018    | -1.631      | - 119         |

#### Slika 4.47Početni rezultati ANOVA analize i rezultati post hoc testa.

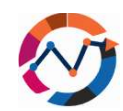

Zaključujemo ovo poglavlje knjige uz razumijevanje da smo u ovom poglavlju pokrili neke od uobičajenih testova. Postoje i drugi testovi, kao što je ANOVA ponovljenih mjerenja, testovi pouzdanosti i testovi osjetljivosti, koji se također mogu modelirati i analizirati pomoću softvera SPSS. Ovi dodatni testovi pružaju širi raspon alata za analizu podataka i daju smislene uvide u različita istraživanja i praktične primjene.

# Literatura 7. poglavlja

- Andersen, A.J. & Dennison, J.R. (2018). An Introduction to Quantile-Quantile Plots for the Experimental Physicist. Journal Articles, 51.
- Garth, A. (2008). Analysing data using SPSS [available at: https://students.shu.ac.uk/lits/it/documents/pdf/analysing\_data\_using\_spss.pdf, access October 26, 2023]
- George, D. & Mallery, P. (2022). IBM SPSS Statistics 27 Stet by Step: A Simple Guide and Reference, 17<sup>TH</sup> edition, Abingdon: Routledge
- Ghasemi, A. & Zahediasl, S. (2012). Normality Tests for Statistical Analysis: A Guide for Non-Statisticians. International Journal of Endocrinology and Metabolism, 10(2), pp. 486-489.
- Goeman, J.J. & Solari, A. (2021). Comparing Three Groups. The American Statistician, 76(2), pp. 168-176
- IBM (2021). IBM SPSS Statistics 28 Brief [available at: https://www.ibm.com/docs/en/SSLVMB\_28.0.0/pdf/IBM\_SPSS\_Statistics\_Brief\_Guide. pdf, access October 26, 2023]
- Janse, R.J., Hoekstra, T., Jager, K.J., Zoccali, C., Tripepi, G., Dekker, F.W. & van Diepen, M. (2021). Conducting correlation analysis: important limitations and pitfalls, 14(11), pp. 2332-2337.
- Kim, T.K. (2015). T test as a parametric statistic. Korean Journal of Anesthesiology, 68(6), pp. 540-546
- Landau, S. & Everitt, B.S. (2004). A Handbook of Statistical Analyses using SPSS, 1<sup>st</sup> edition, London: Chapman & Hall/CRC
- McClure, P. (2005). Correlation Statistics Review of the Basics and Some Common Pitfalls. Journal of Hand Therapy, 18(3), pp. 378-380

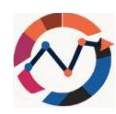

- Mishra, P., Singh, U., Pandey, C.M., Mishra, P. & Pandey, G. (2019). Application of Student's t-test, Analysis of Variance, and Covariance. Annals of Cardiac Anesthesia, 22(4), pp. 407-411
- Turhan, N.S. (2020). Karl Pearson's chi-square tests. Educational Research and Reviews, 15(9), pp. 575-580
- Williamson, M. (b.d.). Data Analysis using SPSS [available at: https://med.und.edu/research/daccota/\_files/pdfs/berdc\_resource\_pdfs/data\_analysis \_using\_spss.pdf, access October 26, 2023]